# Памятка по оплате услуг через Сбербанк России

## Оплата банковской картой через личный кабинет «Сбербанк-онЛайн»:

- 1. Зайти в личный кабинет «Сбербанк-онЛайн»
- 2. Выбрать закладку «Платежи и переводы»

3. В графе Поиска «Оплата покупок и услуг» Москва ввести ИНН или «Наименование организации». При вводе ИНН всплывут 2 иконки: МЕГАПЕЙДЖ и ГЕОЛАЙФ. Выбрать ГЕОЛАЙФ.

4. Далее по запросам.

### Подключение услуги «Автоплатеж» через личный кабинет «Сбербанк-онЛайн»:

- 1. Зайти в личный кабинет «Сбербанк-онЛайн»
- 2. В «Личном меню» выбрать «Мои автоплатежи»
- 3. Выбрать <u>Подключить автоплатеж</u>

4. В графе «Поиск Москва» ввести ИНН или «Наименование организации». Выбрать нужный счет.

5. Далее по запросам.

### Оплата через устройства самообслуживания (терминалы) в отделениях Сбербанка России:

### Банковской картой:

- 1. Ввести Пин код
- 2. Выбрать клавишу «Платежи и переводы» или «Платежи»
- 3. Далее выбрать «Другие платежи по г. Москва»

### 4. Нажать «Поиск организаций» или «Поиск услуг и организаций»

Ввести ИНН или название и далее по запросам.

#### Наличными:

- 1. Выбрать в меню: «Другие платежи по г. Москва»
- 2. Далее «Поиск организаций»
- 3. Выбираем клавишу через что будем искать организацию это «Поиск по ИНН» или «Поиск по названию»

Ввести ИНН или название и далее по запросам.

| Главная           | Переводы и платежи                 |              | Карты Пенсі                                      |                                    | онные программы                                                                               |                        |
|-------------------|------------------------------------|--------------|--------------------------------------------------|------------------------------------|-----------------------------------------------------------------------------------------------|------------------------|
| Переводы          | о<br>д между своими<br>и и картами | Прямоуголь   | ник<br>Перевод клиен                             | ту Сбербанка                       | Личное меню<br>История операций Сб<br>Онлайн<br>Спасибо от Сбербани                           | бербанк<br>ка          |
| Обмен ва          | алюты<br>q на карту<br>и банке     |              | Перевод частн<br>другой банк по<br>Перевод орган | ому лицу в<br>реквизитам<br>изации | <ul> <li>Мои финансы (Словник)</li> <li>Избранное</li> <li>Мои шаблоны</li> </ul>             |                        |
|                   |                                    |              | Погашение кре<br>банке                           | едитов в другом                    | <ul> <li>Мои автоплатежи</li> <li>Подключить автоплат</li> <li>Управление автоплат</li> </ul> | <u>геж</u><br>гежами   |
|                   |                                    |              | Перевод на сче<br>в Яндекс.Дены                  | e <u>r</u><br>rax                  | Мобильный банк и Мобил<br>приложения переехали н<br>страницу Вашего профил                    | Х<br>пьные<br>іа<br>пя |
| Оплата пок        | упок и услуг мос                   | KBA          |                                                  |                                    | Помощь                                                                                        |                        |
| С Введите названи | ие, категорию услуги, ИНН или р    | асчетный сче | T                                                | Найти                              | Часто задаваемые вопросы                                                                      |                        |